# CPD Income Eligibility Calculator Demo Screenshots, November 13, 2012

The purpose of this document is to demonstrate the individual pages of the CPD Income Eligibility Calculator based upon a series of sample households and by type of income definition (e.g., Part 5, American Community Survey (ACS) and IRS 1040 Adjusted Income). These calculations demonstrate the input fields as well as the screens those who will use the calculator will see and may be handy for users of the calculator to review prior to initial input into the calculator, or as a follow-along document when being trained on the Income Calculator. The following calculations are provided as samples:

- HOME Annual Income Calculation, Part 5
- HOME Adjusted Income Calculation
- HOME Rental Assistance Income Calculation
- CDBG Annual Income Calculation, ACS
- NSP Annual Income Calculation, IRS 1040

| Registration/Log-In                                                              | 1                          |
|----------------------------------------------------------------------------------|----------------------------|
| Income Calculator Dashboard                                                      | 2                          |
| HOME Income Calculation – Annual Income                                          | 3                          |
| Beneficiary ID – Screen 1: Beneficiary ID and Number of HH Members               | 3                          |
| Beneficiary ID –Screen 2: HH Member Info                                         | 4                          |
| Beneficiary Location                                                             | 5                          |
| Income Determination Method – Screen 1: Previously Determined Eligible           | 5                          |
| Income Determination Method – Screen 2: Type of Assistance                       | 6                          |
| Income Determination Method – Screen 3: LIHTC                                    | 6                          |
| Beneficiary Income – Screen 1: Income Definition                                 | 7                          |
| Beneficiary Income – Screen 2: Calculation Method                                | 7                          |
| Beneficiary Income – Screen 3: Select HH Member                                  | 8                          |
| Beneficiary Income – Screen 4: Add/View Assets                                   | 8                          |
| Beneficiary Income – Screen 5: Job and Wages                                     | 9                          |
| Beneficiary Income – Screen 6: Benefits and Pensions                             | 10                         |
| Beneficiary Income – Screen 7: Public Assistance                                 |                            |
| Beneficiary Income – Screen 8: Other Income                                      | 10                         |
| Beneficiary Income – Screen 9: HH Member Summaries                               | 11                         |
| Beneficiary Income – Screen 10: Add Info for Other HH Members                    | 11                         |
| Summary: Option to Download PDF                                                  | 12                         |
| Sample PDF Summary Form for Records                                              | 13                         |
| HOME Income Calculation – Adjusted Income                                        | 16                         |
| Dependents                                                                       | 16                         |
| Childcare Expenses                                                               | 16                         |
| Disability Expenses                                                              | 16                         |
| Medical Expenses                                                                 | 17                         |
| Summary: Option to Download PDF                                                  |                            |
| Sample PDF Summary Form for Records                                              | 19                         |
| HOME Income Calculation – Rental Assistance                                      | 21                         |
| Approved Rent/Utility                                                            | 21                         |
| Rent Model                                                                       | 21                         |
| Rent Standard                                                                    | 22                         |
| CPD Income Eligibility Calculator Demo Screenshots – Version 1, October 11, 2012 | Page <b>2</b> of <b>49</b> |

| Sample PDF Summary Form for Records                                | 24 |
|--------------------------------------------------------------------|----|
| CDBG Income Calculation – Annual Income                            | 26 |
| Type of Assistance                                                 | 26 |
| Beneficiary ID – Screen 1: Beneficiary ID and Number of HH Members | 26 |
| Beneficiary ID – Screen 2: HH Member Info                          | 27 |
| Beneficiary Location                                               | 28 |
| Income Determination Method                                        | 28 |
| Beneficiary Income – Screen 1: Income Definition                   | 29 |
| Beneficiary Income – Screen 2: Calculation Method (HH1 and HH2)    |    |
| Summary: Option to Download PDF                                    |    |
| Sample PDF Summary Form for Records                                |    |
| NSP Income Calculation – Annual Income                             | 35 |
| Beneficiary ID – Screen 1: Beneficiary ID and Number of HH Members | 35 |
| Beneficiary ID – Screen 2: HH Member Info                          |    |
| Beneficiary Location                                               |    |
| Income Determination Method                                        |    |
| Beneficiary Income – Screen 1: Income Definition                   |    |
| Beneficiary Income – Screen 2: Calculation Method (HH1 and HH2)    |    |
| Summary: Option to Download PDF                                    | 43 |
| Sample PDF Summary Form for Records                                | 45 |

## **Registration/Log-In**

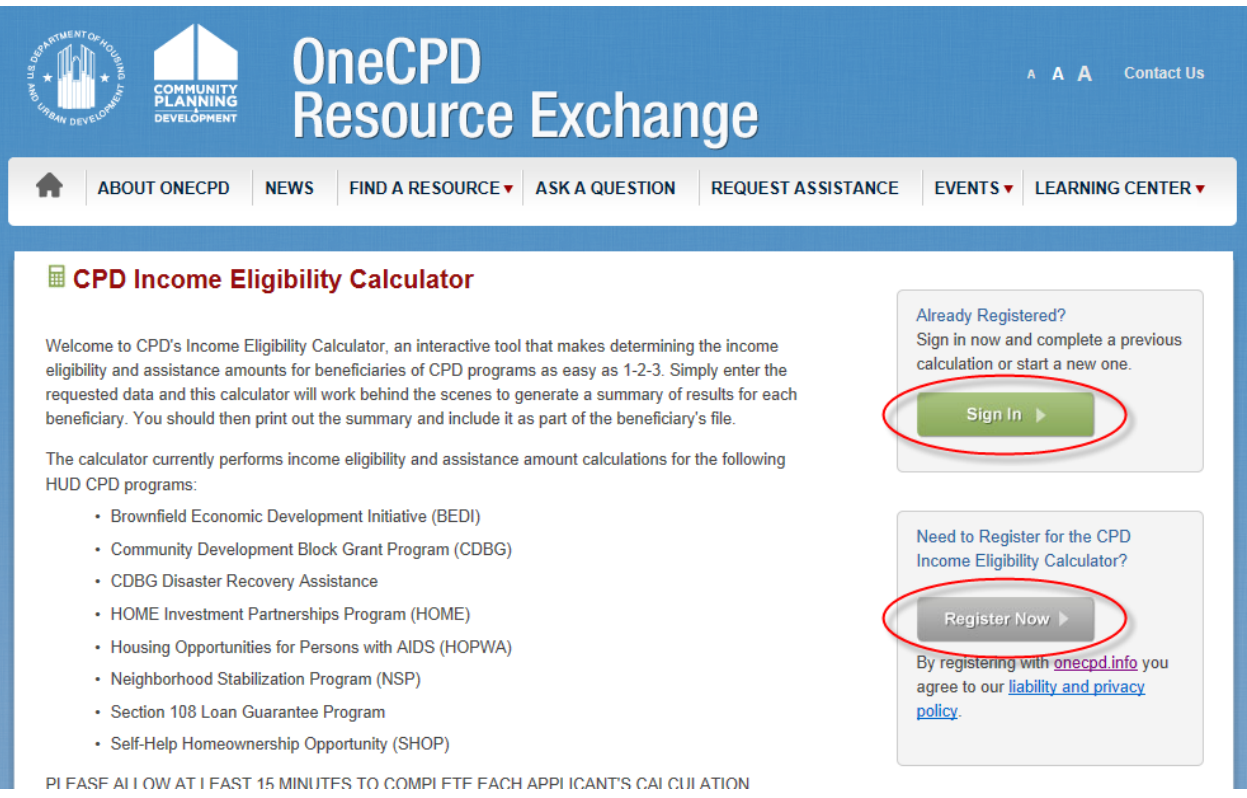

# **Income Calculator Dashboard**

| 🚥 Dashboard                                                 |                                                                                                    | Change Password         |
|-------------------------------------------------------------|----------------------------------------------------------------------------------------------------|-------------------------|
| Select a program and start a new calculation                | Select One                                                                                                    | Start                   |
| CDBG Calculations<br>Show 10 • entries                      | Search:                                                                                                    | New Calculation         |
| Beneficiary <u>▲</u> No. of<br>ID Members <b>↓</b> Location | Calculation     A Calculation     A Calculation     A Purge Date     A Status     Type     Date     A     Date     A     Date     Date     A     Date     Date | ♦ Eligibility<br>Status |
| 100312 2 Fort Wayne, IN MSA                                 | Annual 10/05/2012 11/05/2013 Complete                                                                                                    | Eligible                |
| Showing 1 to 1 of 1 entries 🧹 🕨                             |                                                                                                    | Clear All Delete        |

## **HOME Calculations**

| Show 10 💌 entries Search:              |                   |                                 |    |                     |               |              |          |                         |        |
|----------------------------------------|-------------------|---------------------------------|----|---------------------|---------------|--------------|----------|-------------------------|--------|
| Beneficiary 🔺<br>ID                    | No. of<br>Members | Location                        | \$ | Calculation<br>Type | Calculation 🖨 | Purge Date 🜲 | Status   | ♦ Eligibility<br>Status | Delete |
| <u>92812</u>                           | 4                 | Columbus, OH HUD Metro FMR Area |    | Annual              | 10/05/2012    | 11/05/2013   | Complete | Eligible                |        |
| <u>92812</u>                           | 4                 | Columbus, OH HUD Metro FMR Area |    | Adjusted            | 10/05/2012    | 11/05/2013   | Complete |                         |        |
| <u>92812</u>                           | 4                 | Columbus, OH HUD Metro FMR Area |    | TBRA                | 10/05/2012    | 11/05/2013   | Complete |                         |        |
| Showing 1 to 3 of 3 entries  Clear All |                   |                                 |    |                     |               | Delete       |          |                         |        |
|                                        |                   |                                 |    |                     |               |              |          |                         |        |

New Calculation

| NSP Calcul          | ations            |     |                                                  |   |                     |                     |              |          |   | New Ca                | alculation |
|---------------------|-------------------|-----|--------------------------------------------------|---|---------------------|---------------------|--------------|----------|---|-----------------------|------------|
| Show 10 💌           | entries           |     |                                                  |   |                     |                     | ę            | Search:  |   |                       |            |
| Beneficiary 🛓<br>ID | No. of<br>Members | ŧ   | Location                                         | ¢ | Calculation<br>Type | Calculation<br>Date | Purge Date 🌲 | Status   | ¢ | Eligibility<br>Status | Delete     |
| <u>1003122</u>      | 4                 |     | Chicago-Joliet-Naperville, IL HUD Metro FMR Area |   | Annual              | 10/05/2012          | 11/05/2013   | Complete |   | Eligible              |            |
| Showing 1 to 1      | of 1 entries      | 5 1 | F                                                |   |                     |                     |              |          | ( | <u>Clear All</u>      | Delete     |

## **HOME Income Calculation – Annual Income**

## **Beneficiary ID - Screen 1: Beneficiary ID and Number of HH Members**

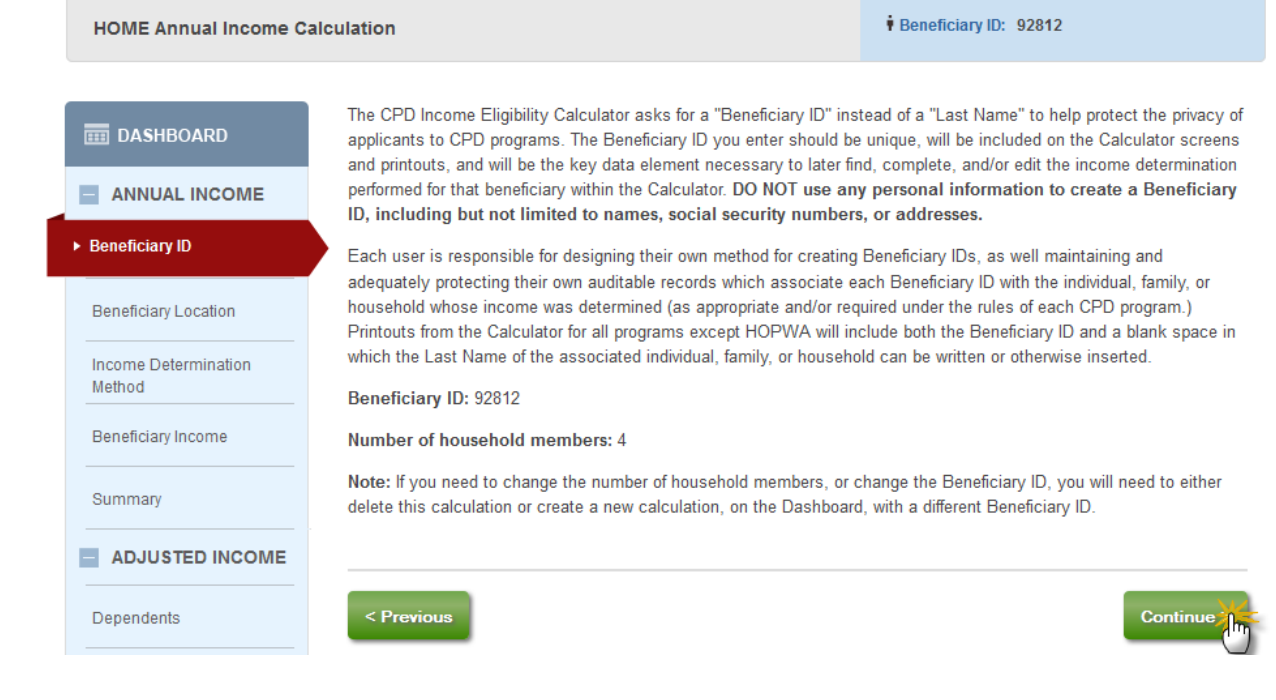

## **Beneficiary ID - Screen 2: HH Member Info**

HOME Annual Income Calculation

#### Beneficiary ID: 92812

# DASHBOARD ANNUAL INCOME Beneficiary ID Beneficiary Location Income Determination Method Beneficiary Income Summary ADJUSTED INCOME Dependents Childcare Expenses Disability Expenses Medical Expenses Summary - TBRA < Previous Approved Rent/ Utility

The CPD Income Eligibility Calculator asks for "Member IDs" instead of "First Names" to help protect the privacy of applicants to CPD programs. Each Member ID you enter should be unique to an individual within the family or household associated with this Beneficiary ID. Printouts from the Calculator for all programs except HOPWA will include the Member IDs entered here along with a blank space in which the First Name of the associated individual can be written or otherwise inserted. **DO NOT use any personal information to create Member ID(s), including but not limited to names, social security numbers, or addresses.** 

Each user is responsible for designing their own method for creating Member IDs, as well maintaining and adequately protecting their own auditable records which connect Member IDs to the associated individuals within the family or household whose income was determined (as appropriate and/or required under the rules of each CPD program.)

Income determinations are based on the gross income anticipated by all adults in the household in the next 12 months.

Please enter a Member ID for each member of the **92812** household and check **ALL** of the boxes that apply for each member. Please note, you will not be able to continue until all Beneficiary Member IDs are populated.

|                                                            | #1  | #2  | #3  | #4  |
|------------------------------------------------------------|-----|-----|-----|-----|
| Beneficiary Member ID                                      | HH1 | HH2 | HH3 | HH4 |
| This member is a child age 18 or UNDER                     |     |     |     |     |
| This member is a fulltime student OVER the age of 18 years |     |     |     |     |
| This member is 62 years of age or older                    |     |     |     |     |
| This member is a person (of any age)<br>with disabilities  |     |     |     |     |
| This member is the head of household                       |     |     |     |     |
| This member is the co-head of household                    |     |     |     |     |

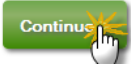

# **Beneficiary Location**

| HOME Annual Income Calculation |                                                                                                  | Beneficiary ID: 92812                                               | 🚔 Print  |
|--------------------------------|--------------------------------------------------------------------------------------------------|---------------------------------------------------------------------|----------|
| IIII DASHBOARD                 | Please select the location and income limit informat State                                       | ion applicable to this household:                                   |          |
| ANNUAL INCOME                  | Ohio 👻                                                                                           |                                                                     |          |
| Beneficiary ID                 | Area<br>Columbus, OH HUD Metro FMR Area                                                          | <b></b>                                                             |          |
| ► Beneficiary Location         | Applicable 2012 Income Limit for household size in a                                             | area                                                                |          |
| Income Determination<br>Method | 50% -                                                                                            |                                                                     |          |
| Beneficiary Income             | The 2012 50% Income Limit for a 4-member house<br>METRO18140M18140) is \$33,750. (Completed on O | ahold in Columbus, OH HUD Metro FMR Area (CBS)<br>ictober 5, 2012.) | A.:      |
| Summary                        |                                                                                                  |                                                                     |          |
|                                | Please print this page for your files.                                                           |                                                                     |          |
| Dependents                     | < Previous                                                                                       |                                                                     | Continue |

# **Income Determination Method – Screen 1: Previously Determined Eligible**

| HOME Annual Income C           | alculation                                                     | Beneficiary ID: 92812 |
|--------------------------------|----------------------------------------------------------------|-----------------------|
| m DASHBOARD                    | Has this household previously been determined income eligible? |                       |
| ANNUAL INCOME                  |                                                                |                       |
| Beneficiary ID                 |                                                                |                       |
| Beneficiary Location           | < Dentions                                                     | Castings              |
| Income Determination<br>Method | C revious                                                      | Continue              |

# Income Determination Method - Screen 2: Type of Assistance

| HOME Annual Income Ca  | Beneficiary ID: 92812                                                                                                    |                                                     |  |  |  |  |  |
|------------------------|----------------------------------------------------------------------------------------------------|-----------------------------------------------------|--|--|--|--|--|
| ashboard               | What type of HOME assistance is being provided to this household?                                                                                                    | 2                                                   |  |  |  |  |  |
| ANNUAL INCOME          | Homeowner Kenabilitation     Homebuyer     Rental*                                                                                                    |                                                     |  |  |  |  |  |
| Beneficiary ID         | <ul> <li>Tenant-based Rental Assistance*</li> </ul>                                                                                                    |                                                     |  |  |  |  |  |
| Beneficiary Location   | * IMPORTANT REMINDER: During an annual income RECERTIFICATION of a family residing in HOME-assisted<br>rental housing, or receiving HOME tenant-based rental assistance, it is necessary to manually exclude from<br>annual income certain increases in the income of a disabled family member. These evolutions apply to apply to apply                                                                                                    |                                                     |  |  |  |  |  |
| Method                 | income increases resulting from the following:                                                                                                    |                                                     |  |  |  |  |  |
| Beneficiary Income     | <ul> <li>Employment of a family member who is a person with disabilities and who was previously unemployed for<br/>one or more years prior to employment;</li> </ul>                                                                                                    |                                                     |  |  |  |  |  |
| Summary                | <ul> <li>Increased earnings by a family member who is a person with<br/>economic self-sufficiency or other job training program; or</li> </ul>                                                                                                    | disabilities during participation in any            |  |  |  |  |  |
| ADJUSTED INCOME        | New employment or increased earnings of a family member who is a person with disabilities, during or                                                                                                    |                                                     |  |  |  |  |  |
| Dependents             | within six months after receiving assistance, benefits or services under any state program for families<br>funded under Part A of Title IV of the Social Security Act, as determined by the responsible entity in<br>consultation with the local agencies administering temporary assistance for needy families (TANF) and                                                                                                    |                                                     |  |  |  |  |  |
| Childcare Expenses     | Welfare-to-Work (WTW) programs. The TANF program is not limited to monthly income maintenance, but<br>also includes such benefits and services as one-time payments, wage subsidies and transportation<br>provided that the total program care a size month pacied is at least 500.                                                                                                    |                                                     |  |  |  |  |  |
| Disability Expenses    | These evolusions from annual income are of limited duration. The ful                                                                                                    | l amount of increase to a qualified familu's appual |  |  |  |  |  |
| Medical Expenses       | These exclusions from annual income are of limited duration. The full amount of increase to a qualified family's annual<br>income is excluded for the cumulative 12-month period beginning on the date the disabled family member is first<br>employed or the family first experiences an increase in annual income attributable to the employment. During the<br>second cumulative 12-month period, the PJ is required to exclude from annual income 50 percent of any increase in<br>income. The disallowance of increased income of an individual family member who is a person with disabilities is limited<br>to a lifetime 48-month period. |                                                     |  |  |  |  |  |
| Summary                |                                                                                                    |                                                     |  |  |  |  |  |
| TBRA                   |                                                                                                    |                                                     |  |  |  |  |  |
| Approved Rent/ Utility | < Previous                                                                                                    | Continue                                            |  |  |  |  |  |

## **Income Determination Method – Screen 3: LIHTC**

| HOME Annual Income Ca          | alculation                                                                                                    | Beneficiary ID: 92812                                   |
|--------------------------------|----------------------------------------------------------------------------------------------------|---------------------------------------------------------|
| III DASHBOARD                  | Examine source documentation of income for all members of this ho<br>Is this income determination being conducted for housing in which L | usehold.<br>ow Income Housing Tax Credits are involved? |
| ANNUAL INCOME                  | © Yes ◉ No                                                                                                    |                                                         |
| Beneficiary ID                 |                                                                                                    |                                                         |
| Beneficiary Location           |                                                                                                    | Orthouse                                                |
| Income Determination<br>Method | C Previous                                                                                                    | Continue                                                |

# **Beneficiary Income – Screen 1: Income Definition**

| CPD Income Eligi               | Change Password                                                                                  |                                              |
|--------------------------------|--------------------------------------------------------------------------------------------------|----------------------------------------------|
| HOME Annual Income C           | alculation                                                                                       | • Beneficiary ID: 92812                      |
| I DASHBOARD                    | You may choose one of the following definitions of income to use when household:                 | en calculating "annual income" for the 92812 |
|                                | <ul> <li>Ø 24 CFR Part 5 Annual Income</li> <li>⑦ IRS Form 1040 Adjusted Gross Income</li> </ul> |                                              |
| Beneficiary ID                 |                                                                                                  |                                              |
| Beneficiary Location           | < Previous                                                                                       | Continue                                     |
| Income Determination<br>Method |                                                                                                  | U.                                           |
| ► Beneficiary Income           |                                                                                                  |                                              |

# **Beneficiary Income – Screen 2: Calculation Method**

| CPD Income Eligib                      | ility Calculator                                                               | Change Password                                              |
|----------------------------------------|--------------------------------------------------------------------------------|--------------------------------------------------------------|
| HOME Annual Income Ca                  | iculation                                                                      | Beneficiary ID: 92812                                        |
| IIII DASHBOARD                         | 24 CFR Part 5 Annual Income                                                    |                                                              |
| ANNUAL INCOME                          | 0.0060 %                                                                       |                                                              |
| Beneficiary ID                         | Choose one of the following methods to calculate "and<br>definition of income: | nual income" for the 92812 household using the 24 CFR Part 5 |
| Beneficiary Location                   | Short Form Method Guided (                                                     | Step-by-Step) Method                                         |
| Income Determination<br>Method         | < Previous                                                                     | Continue                                                     |
| <ul> <li>Beneficiary Income</li> </ul> |                                                                                |                                                              |

# **Beneficiary Income – Screen 3: Select HH Member**

| HOME Annual Income C           | alculation                                                                                         | Beneficiary ID: 92812  |
|--------------------------------|----------------------------------------------------------------------------------------------------|------------------------|
| I DASHBOARD                    | 24 CFR Part 5 Annual Income<br>Select a Beneficiary Member ID to begin calculating assets and anti | cipated annual income. |
|                                | HH1 -                                                                                              |                        |
| Beneficiary ID                 |                                                                                                    |                        |
| Beneficiary Location           |                                                                                                    |                        |
| Income Determination<br>Method | < Previous                                                                                         | Continue >             |
| Beneficiary Income             |                                                                                                    | <u> </u>               |

# **Beneficiary Income – Screen 4: Add/View Assets**

| HOME Annual Income Calo        | ulation                      |             |                               |             | i Benef        | iciary ID: 92812            |                                      |                     |
|--------------------------------|------------------------------|-------------|-------------------------------|-------------|----------------|-----------------------------|--------------------------------------|---------------------|
| IIII DASHBOARD                 | 24 CFR Part 5                | Annual Inco | ome                           |             |                |                             |                                      |                     |
|                                | Asset for Bene<br>Asset Type | ficiary Men | nber HH1.<br>Asset Descriptio | on          | Current Cash V | alue Actual I               | ncome fro                            | m Assets            |
| Beneficiary ID                 |                              | •           |                               |             | \$             | \$                          |                                      |                     |
| Beneficiary Location           | _                            |             |                               |             |                |                             |                                      | _                   |
| Income Determination<br>Method | Cancel                       |             |                               |             |                |                             |                                      | Save                |
| Beneficiary Income             |                              |             |                               |             |                |                             |                                      | 0                   |
|                                |                              |             |                               |             |                |                             |                                      |                     |
| HOME Annual Income Calc        | ulation                      |             |                               |             | ¥ Benef        | iciary ID: 92812            |                                      |                     |
| 🗰 DASHBOARD                    | 24 CFR Part 5                | Annual Inco | ome                           |             |                | 24 CFF                      | <u>R Part 5 Inclu<br/>Exclusions</u> | <u>isions &amp;</u> |
| ANNUAL INCOME                  | Calculate asse               | ts for Bene | ficiary Member H              | IH1.        |                |                             |                                      |                     |
| Beneficiary ID                 | Asset Type                   | Asset De    | scription                     | Current Cas | h Value A      | ctual Income<br>from Assets |                                      |                     |
| Beneficiary Location           | Cash                         | Savings     |                               | \$2         | 2,000.00       | \$10.00                     | Edit                                 | Delete              |
| Income Determination<br>Method | + Add Anothe                 | r -         |                               |             |                |                             |                                      |                     |
| Beneficiary Income             | < Previous                   |             |                               |             |                |                             |                                      | continue            |
| Summary                        |                              |             |                               |             |                |                             |                                      | <u>.</u>            |

# **Beneficiary Income – Screen 5: Job and Wages**

| HOME Annual Income Ca          | alculation                                                                                       | i Beneficiary 92812<br>ID:                                                                                                    |
|--------------------------------|--------------------------------------------------------------------------------------------------|----------------------------------------------------------------------------------------------------|
|                                | 24 CFR Part 5 Annual Income                                                                      |                                                                                                    |
| DASHBOARD                      | Calculate wages, overtime, bonuses, and b                                                        | enefits for Beneficiary Member ID: HH1                                                                                                    |
| ANNUAL INCOME                  | Add a job for this member?                                                                       | ······································                                                                                                    |
| Beneficiary ID                 |                                                                                                  |                                                                                                    |
| Beneficiary Location           | Description                                                                                      |                                                                                                    |
| Income Determination<br>Method | Wages/Salaries<br>⊚ Hourly ⊚ Annual                                                              |                                                                                                    |
| Beneficiary Income             |                                                                                                  |                                                                                                    |
| Summary                        | Overtime/Bonuses                                                                                 |                                                                                                    |
| ADJUSTED INCOME                | Total Overtime/Bonus Pay, Month 1                                                                | Total Overtime/Bonus Pay, Month 7                                                                                                    |
| Dependents                     | Total Overtime/Bonus Pay, Month 2                                                                | Total Overtime/Bonus Pay, Month 8                                                                                                    |
| Childcare Expenses             | \$                                                                                               | \$                                                                                                    |
| Disability Expenses            | Total Overtime/Bonus Pay, Month 3                                                                | Total Overtime/Bonus Pay, Month 9                                                                                                    |
| Medical Expenses               | Total Overtime/Bonus Pay, Month 4                                                                | Total Overtime/Bonus Pay, Month 10                                                                                                    |
| Summary                        | \$                                                                                               | \$                                                                                                    |
| TBRA                           | Total Overtime/Bonus Pay, Month 5                                                                | Total Overtime/Bonus Pay, Month 11                                                                                                    |
| Approved Rent/ Utility         | \$                                                                                               | S                                                                                                    |
| Rental Model                   | \$                                                                                               | \$                                                                                                    |
| Rent Standard                  | Raises                                                                                           |                                                                                                    |
| Welfare Rent                   | All forms of income earned by program applica raises and annual cost of living adjustments (C    | nts must be accounted for. In addition to base salary, this will include OLAs). Use the data entry fields below to enter information about any |
| Summary                        | anticipated increase in annual income the appli<br>hourly wage or annual salary and/or an annual | cant will experience over the next 12 months due to a raise in his or her COLA.                                                                |

 $\hfill\square$  Check if member anticipates a raise or COLA increase.

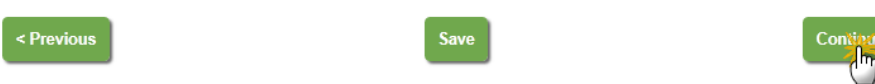

# **Beneficiary Income – Screen 6: Benefits and Pensions**

| HOME Annual Income Ca      | Iculation                                                    | • Beneficiary<br>ID: | 92812      |
|----------------------------|--------------------------------------------------------------|----------------------|------------|
| 🛅 DASHBOARD                | 24 CFR Part 5 Annual Income                                  |                      |            |
|                            | Does Beneficiary Member HH1 receive Benefits and/or Pensions | ?                    |            |
| Beneficiary ID             |                                                              |                      |            |
| Beneficiary Location       |                                                              |                      |            |
| Method  Beneficiary Income | < Previous                                                   |                      | Continue > |

# **Beneficiary Income – Screen 7: Public Assistance**

| HOME Annual Income Ca          | lculation                   | Beneficiary<br>ID: | 92812      |
|--------------------------------|-----------------------------|--------------------|------------|
| 🔠 DASHBOARD                    | 24 CFR Part 5 Annual Income |                    |            |
| ANNUAL INCOME                  |                             |                    |            |
| Beneficiary ID                 |                             |                    |            |
| Beneficiary Location           |                             |                    |            |
| Income Determination<br>Method | < Previous                  |                    | Continue > |
| Beneficiary Income             |                             |                    |            |

# **Beneficiary Income – Screen 8: Other Income**

| HOME Annual Income Ca          | Iculation                   | • Beneficiary<br>ID: | 92812      |
|--------------------------------|-----------------------------|----------------------|------------|
| T DASHBOARD                    | 24 CFR Part 5 Annual Income |                      |            |
| ANNUAL INCOME                  | Yes No                      |                      |            |
| Beneficiary ID                 |                             |                      |            |
| Beneficiary Location           |                             |                      |            |
| Income Determination<br>Method | < Previous                  |                      | Continue > |
| Beneficiary Income             |                             |                      |            |

# **Beneficiary Income – Screen 9: HH Member Summaries**

| HOME Annual Income Calcu      | ulation                              |                  |                 | • Beneficiary<br>ID:  | 92812               |            |
|-------------------------------|--------------------------------------|------------------|-----------------|-----------------------|---------------------|------------|
| IIII DASHBOARD                | 24 CFR Part 5 Assets and Anticipa    | ated Income Su   | immary          |                       |                     |            |
| ANNUAL INCOME                 | HH1 HH2                              | HH3              | HH4             |                       |                     |            |
| Beneficiary ID                | Summary for Beneficiary Membe        | er HH1           |                 |                       |                     |            |
| Beneficiary Location          | Assets                               |                  |                 |                       |                     | EDIT       |
| Income Determination          | Asset Description                    |                  | Asset Type      | Current Cash<br>Value | Actual In<br>Assets | come from  |
| Method     Beneficiary Income | Savings                              |                  | Cash            | \$2,000.00            | \$10.00             |            |
| Summary                       | Jobs                                 |                  |                 |                       |                     | ADD JOB    |
|                               | Sanitation                           |                  |                 | VI                    | EW/EDIT             | DELETE     |
| Dependents                    | Benefits and/or Pensions             |                  |                 |                       |                     |            |
| Childcare Expenses            | No Benefits and/or Pensions ent      | tered            |                 |                       |                     |            |
| Disability Expenses           | No Public Assistance entered         |                  |                 |                       |                     |            |
| Medical Expenses              | Other Income                         |                  |                 |                       |                     |            |
| Summary                       | No other income entered              |                  |                 |                       |                     |            |
| TBRA                          | Select continue to add assets and an | ticipated annual | income data for | another beneficiar    | y member            |            |
| Approved Rent/ Utility        |                                      |                  |                 |                       |                     |            |
| Rental Model                  |                                      |                  |                 |                       |                     | Continue > |

## **Beneficiary Income – Screen 10: Add Info for Other HH Members**

| HOME Annual Income Cal     | lculation                                                             | Beneficiary<br>ID: | 92812      |
|----------------------------|-----------------------------------------------------------------------|--------------------|------------|
| a Dashboard                | 24 CFR Part 5 Annual Income                                           |                    |            |
|                            | Calculate assets and anticipated annual income for another beneficiar | y member?          |            |
| Beneficiary ID             |                                                                       |                    |            |
| Beneficiary Location       | < Previous                                                            |                    | Configue > |
| Method  Beneficiary Income |                                                                       |                    | <u> </u>   |

# Summary: Option to Download PDF

| HOME Annual Income Calo | culation                    |                          |             | • Beneficiary 9<br>ID: | 02812                        |
|-------------------------|-----------------------------|--------------------------|-------------|------------------------|------------------------------|
| III DASHBOARD           | 24 CFR Part 5 Annual Incom  | e Summary                |             |                        |                              |
| ANNUAL INCOME           |                             |                          |             |                        | Download PDF file            |
| Beneficiary ID          | Beneficiary ID: 92812       |                          | Area, St    | ate: Columbus, OH HUD  | Metro FMR Area, Ohio         |
| Beneficiary Location    | Number of Members: 4        |                          | Income      |                        |                              |
|                         | > Assets                    |                          |             |                        |                              |
| Method                  |                             |                          |             |                        |                              |
| Beneficiary Income      | Member ID                   | Asset Type(s)            |             | Current Cash Value     | Actual Income from<br>Assets |
| ► Summary               |                             |                          |             |                        |                              |
|                         | HH1                         | Cash                     |             | \$2,000.00             | \$10.00                      |
| Dependents              | HH2                         |                          |             | \$0.00                 | \$0.00                       |
| Childcare Expenses      | HH3                         |                          |             | \$0.00                 | \$0.00                       |
| Disability Expenses     | HH4                         |                          |             | \$0.00                 | \$0.00                       |
| Medical Expenses        | NET CASH VALUE OF ASS       | ETS                      |             | \$2,000.00             |                              |
| Summary                 | TOTAL ACTUAL INCOME F       | ROM ASSETS               |             |                        | \$10.00                      |
| TBRA                    |                             | CETC                     |             |                        |                              |
| Approved Rent/ Utility  | (only if the Net Cash Value | of Assets is greater tha | n \$5,000): |                        | \$0.00                       |
| Rental Model            | > Anticipated Annual Incom  | e                        |             |                        |                              |

Rent Standard

Welfare Rent

Summary

| Member ID | Wages/Salaries | Benefits/Pensions | Public Assistance | Other Income | Asset Income |
|-----------|----------------|-------------------|-------------------|--------------|--------------|
| HH1       | \$20,000.00    | \$0.00            | \$0.00            | \$0.00       |              |
| HH2       | \$10,000.00    | \$0.00            | \$0.00            | \$0.00       |              |
| HH3       | \$0.00         | \$0.00            | \$0.00            | \$0.00       |              |
| HH4       | \$0.00         | \$0.00            | \$0.00            | \$0.00       |              |
| TOTALS    | \$30,000.00    | \$0.00            | \$0.00            | \$0.00       | \$10.00      |
|           |                |                   |                   |              |              |
| TOTAL ANN | JAL INCOME     |                   |                   |              | \$30,010.00  |

Based upon the information submitted, the Annual Income of 92812 has been determined to be below the income limit for the area.

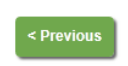

Save & Return to Dashboard

# Sample PDF Summary Form for Records

## U.S. Department of Housing and Urban Development Office of Community Planning and Development Income Eligibility Calculator

24 CFR PART 5 ANNUAL INCOME CALCULATION Completed on 10/05/2012

| 1. Last Name:        |                  |                                          | 2. Beneficiary ID:     |           | 92812                              |                                 |
|----------------------|------------------|------------------------------------------|------------------------|-----------|------------------------------------|---------------------------------|
| 3. Number of Men     | nbers: 4         | 4. Area/State:<br>Columbus, OH H<br>Ohio | UD Metro FMR Area,     | 5. 201    | 2_Income Limit                     | \$33,750.00                     |
|                      |                  |                                          | ASSETS                 |           |                                    |                                 |
| First Names          | Member IDs       | Asset Descript                           | tion                   |           | Current Cash<br>Value of<br>Assets | Actual<br>Income from<br>Assets |
|                      | HH1              | Cash                                     |                        |           | \$2,000.00                         | \$10.00                         |
|                      | HH2              |                                          |                        |           | \$0.00                             | \$0.00                          |
|                      | ннз              |                                          |                        |           | \$0.00                             | \$0.00                          |
|                      | ння              |                                          |                        |           | \$0.00                             | \$0.00                          |
|                      |                  |                                          |                        |           |                                    |                                 |
|                      |                  |                                          |                        |           |                                    |                                 |
|                      |                  |                                          |                        |           |                                    |                                 |
|                      |                  |                                          |                        |           |                                    |                                 |
|                      |                  |                                          |                        |           |                                    |                                 |
|                      |                  |                                          |                        |           |                                    |                                 |
|                      |                  |                                          |                        |           |                                    |                                 |
|                      |                  |                                          |                        |           |                                    |                                 |
| 6. Net Cash Value    | of Assets        |                                          |                        |           | 6. \$2,000.00                      |                                 |
| 7. Total Actual Inco | ome from Asset   | 5                                        |                        |           |                                    | 7. \$10.00                      |
| 8. Imputed Income    | e from Assets (o | only if the Net Ca                       | ash Value of Assets is | greater t | han \$5,000):                      | 8.<br>\$0.00                    |

Page 1 of 3

U.S. Department of Housing and Urban Development Office of Community Planning and Development Income Eligibility Calculator

> 24 CFR PART 5 ANNUAL INCOME CALCULATION Completed on 10/05/2012

|                        |                     | ANTICIPATED           | ANNUAL INCO              | ME                      |                    |               |            |
|------------------------|---------------------|-----------------------|--------------------------|-------------------------|--------------------|---------------|------------|
| First Names            | Member IDs          | a. Wages/<br>Salaries | b. Benefits/<br>Pensions | c. Public<br>Assistance | d. Other<br>Income | e. As<br>Inco | set<br>ne  |
|                        | HH1                 | \$20,000.00           | \$0.00                   | \$0.00                  | \$0.00             |               |            |
|                        | HH2                 | \$10,000.00           | \$0.00                   | \$0.00                  | \$0.00             |               |            |
|                        | ннз                 | \$0.00                | \$0.00                   | \$0.00                  | \$0.00             |               |            |
|                        | HH4                 | \$0.00                | \$0.00                   | \$0.00                  | \$0.00             |               |            |
|                        |                     |                       |                          |                         |                    |               |            |
|                        |                     |                       |                          |                         |                    |               |            |
|                        |                     |                       |                          |                         |                    |               |            |
|                        |                     |                       |                          |                         |                    |               |            |
|                        |                     |                       |                          |                         |                    |               |            |
|                        |                     |                       |                          |                         |                    |               |            |
|                        |                     |                       |                          |                         |                    |               |            |
|                        |                     |                       |                          |                         |                    |               |            |
| 9. Totals              |                     | a. \$30,000.00        | b. \$0.00                | c. \$0.00               | d. \$0.00          | e.            | \$10.0     |
| 10. Enter total of ite | ems from 9a through | 9e. This is Ann       | ual Income.              |                         |                    | 10.           | \$30,010.0 |

Based upon the information submitted, the Annual Income of <u>92812</u> has been determined to be <u>below</u> the income limit for this area.

COMPLETE SIGNATURES ON NEXT PAGE

Page 2 of 3

## U.S. Department of Housing and Urban Development Office of Community Planning and Development Income Eligibility Calculator

### 24 CFR PART 5 ANNUAL INCOME CALCULATION Completed on 10/05/2012

Beneficiary ID: 92812

| HEAD OF HOUSEHOLD           |  |  |  |  |
|-----------------------------|--|--|--|--|
| Signature Printed Name Date |  |  |  |  |
|                             |  |  |  |  |
|                             |  |  |  |  |

|           | OTHER BENEFICIARY AD | OULTS* |
|-----------|----------------------|--------|
| Signature | Printed Name         | Date   |
| Signature | Printed Name         | Date   |
| Signature | Printed Name         | Date   |
| Signature | Printed Name         | Date   |
| Signature | Printed Name         | Date   |
| Signature | Printed Name         | Date   |
| Signature | Printed Name         | Date   |
| Signature | Printed Name         | Date   |
| Signature | Printed Name         | Date   |
| Signature | Printed Name         | Date   |
| Signature | Printed Name         | Date   |

\* Attach another copy of this page if additional signature lines are required.

| PREPARER  |              |      |  |
|-----------|--------------|------|--|
| Signature | Printed Name | Date |  |
| -         |              |      |  |
|           |              |      |  |

Page 3 of 3

# **HOME Income Calculation – Adjusted Income**

# Dependents

| HOME Adjusted Income C         | alculation                                                          | Beneficiary<br>ID: | 92812      |
|--------------------------------|---------------------------------------------------------------------|--------------------|------------|
| T DASHBOARD                    | Number of Dependents<br>How many dependents are in this household?  |                    |            |
|                                | 2                                                                   |                    |            |
| ADJUSTED INCOME                | Note: \$480 is subtracted from Annual Gross Income for each depende | ent.               |            |
| <ul> <li>Dependents</li> </ul> | •                                                                   |                    |            |
| Childcare Expenses             |                                                                     |                    | Corrying > |

## **Childcare Expenses**

| HOME Adjusted Income C | alculation                                                                  | Beneficiary<br>ID:  | 92812           |            |
|------------------------|-----------------------------------------------------------------------------|---------------------|-----------------|------------|
| T DASHBOARD            | Childcare Expenses                                                          |                     |                 |            |
| ANNUAL INCOME          | Enter the amount of unreimbursed childcare expenses anticipated for \$ 0.00 | this household in t | he coming year. |            |
|                        |                                                                             |                     |                 |            |
| Childcare Expenses     |                                                                             |                     |                 |            |
| Disability Expanses    | < previous                                                                  |                     |                 | Ce hinde > |

## **Disability Expenses**

| HOME Adjusted Income C | alculation          | • Beneficiary<br>ID:   | 92812           |              |
|------------------------|---------------------|------------------------|-----------------|--------------|
| m DASHBOARD            | Disability Expenses | this have a hald in th |                 |              |
| ANNUAL INCOME          | S     O.00          | unis nousenoid in u    | ie coming year. |              |
|                        |                     |                        |                 |              |
| Dependents             |                     |                        |                 |              |
| Childcare Expenses     | < Previous          |                        |                 | Continue >   |
| ► Disability Expenses  |                     |                        |                 | - <u>U</u> - |

# **Medical Expenses**

| HOME Adjusted Income C | alculation                                                          | • Beneficiary<br>ID: | 92812           |            |
|------------------------|---------------------------------------------------------------------|----------------------|-----------------|------------|
| ashboard               | Medical Expenses                                                    |                      |                 |            |
| ANNUAL INCOME          | Enter the amount of unreimbursed medical expenses anticipated for t | his household for t  | he coming year. |            |
|                        | 0.00                                                                |                      |                 |            |
| Dependents             |                                                                     |                      |                 |            |
| Childcare Expenses     | < Previous                                                          |                      |                 | Continue > |
| Disability Expenses    |                                                                     |                      |                 | 5          |
| ► Medical Expenses     |                                                                     |                      |                 |            |

# Summary: Option to Download PDF

| HOME Adjusted Income C | alculation Summary                                                                                                    | neficiary | 92812       |
|------------------------|----------------------------------------------------------------------------------------------------|-----------|-------------|
|                        | Adjusted Income Calculation Summary                                                                                                  |           | Downle      |
|                        |                                                                                                    |           |             |
| ANNUAL INCOME          | 1. Annual Income (based on the Part 5 Annual Income definition):                                                                     | 1.        | \$30,010.00 |
| ADJUSTED INCOME        | 2. Number of household members (excluding head or spouse) under 18,                                                                  |           |             |
|                        | disabled, or full-time student:                                                                                                    | 2.        | 2           |
| Dependents             | 3. Dependent deduction (line 2 multiplied by \$480)                                                                                  | 3.        | \$960.00    |
| Childcare Expenses     | 4. Child care expenses deduction (reasonable child care expenses for                                                                 |           |             |
| Disability Expenses    | children age 12 and under):                                                                                                    | 4.        | \$0.00      |
| Medical Expenses       | 5. Disability assistance expenses:                                                                                                   | 5.        | \$0.00      |
| Summary                | 6. Three percent of Annual Income:                                                                                                   | 6.        | \$900.30    |
| TBRA                   | 7. Line 5 minus line 6 (if negative, \$0):                                                                                           | 7.        | \$0.00      |
|                        | 8 Amount earned by household member enabled to work as a result of                                                                   |           |             |
| Approved Rent/ Utility | disability assistance expenses (No member is selected):                                                                              | 8.        | \$0.00      |
| Rental Model           | 9. Disability assistance allowance (lesser of lines 7 or 8):                                                                         | 9.        | \$0.00      |
| Rent Standard          | 10. Total medical expenses (elderly households only):                                                                                | 10.       | \$0.00      |
| Welfare Rent           | 11. Allowable medical expenses (elderly households only):                                                                            |           |             |
| Summary                | <ul> <li>If no disability assistance expenses reported, equal to total medical<br/>expenses minus 3% of Annual Income.</li> </ul>    |           |             |
|                        | <ul> <li>If disability assistance expenses reported and line 7 is greater than<br/>zero, equal to total medical expenses.</li> </ul> |           |             |
|                        | <ul> <li>If disability assistance expenses reported but line 7 is zero, equal to</li> </ul>                                          | )         |             |
|                        | total medical expenses minus 3% of Annual Income minus disability                                                                    | (         |             |
|                        | assistance expenses.                                                                                                    | 11.       | \$0.00      |
|                        | 12. Elderly/Disabled household deduction (\$400 per household):                                                                      | 12.       | \$0.00      |
|                        | 13. Sum of deductions (lines 3, 4, 9, 11, and 12):                                                                                   | 13.       | \$960.00    |
|                        | 14. ADJUSTED INCOME (Annual Income minus sum of deductions):                                                                         | 14.       | \$29,050.00 |

# Sample PDF Summary Form for Records

| Income Eligibility Calculator                                                                                                    | :    |                |
|----------------------------------------------------------------------------------------------------|------|----------------|
| ADJUSTED INCOME CALCULATION<br>Completed on 10/05/2012                                                                                                    |      |                |
| 1. Annual Income (based on the {24 CFR Part 5/IRS 1040/ACS} definition):                                                                                                    | 1.   | \$30,010.00    |
| <ol><li>Number of household members (excluding head or spouse) under 18,<br/>disabled, or full-time student:</li></ol>                                                                                                    | 2.   | :              |
| 3. Dependent deduction (line 2 multiplied by \$480):                                                                                                    | 3.   | \$960.00       |
| 4. Child care expenses deduction (reasonable child care expenses for childre age 12 and under):                                                                                                    | n 4. | <b>\$</b> 0.00 |
| 5. Disability assistance expenses:                                                                                                    | 5.   | \$0.00         |
| 6. Three percent of Annual Income:                                                                                                    | 6.   | \$900.30       |
| 7. Line 5 minus line 6 (if negative, \$0):                                                                                                    | 7.   | \$0.00         |
| <ol> <li>Amount earned by household member enabled to work as a result of<br/>disability assistance expenses (<u>No member is selected</u>):</li> </ol>                                                                                                    | 8.   | \$0.00         |
| 9. Disability assistance allowance (lesser of lines 7 or 8):                                                                                                    | 9.   | \$0.0          |
| 10. Total medical expenses (elderly households only):                                                                                                    | 10.  | \$0.00         |
| <ol> <li>Allowable medical expenses (elderly households only):         <ul> <li>If no disability assistance expenses reported, equal to total medical expenses minus 3% of Annual Income.</li> <li>If disability assistance expenses reported and line 7 is greater than zero, equal to total medical expenses.</li> <li>If disability assistance expenses reported but line 7 is zero, equal to total medical expenses reported but line 7 is zero, equal to total medical expenses reported but line 7 is zero, equal to total medical expenses minus 3% of Annual Income minus disability assistance expenses.</li> </ul> </li> </ol> | 11.  | \$0.00         |
| 12. Elderly/Disabled household deduction (\$400 per household):                                                                                                    | 12.  | \$0.0          |
| 13. Sum of deductions (lines 3, 4, 9, 11, and 12):                                                                                                    | 13.  | \$960.00       |
| 14. ADJUSTED INCOME (Annual Income minus sum of deductions):                                                                                                    | 14.  | \$29,050.00    |
| COMPLETE SIGNATURES ON SECOND PAGE                                                                                                    |      |                |

## U.S. Department of Housing and Urban Development Office of Community Planning and Development Income Eligibility Calculator

ADJUSTED INCOME CALCULATION Completed on 10/05/2012

Beneficiary ID: 92812

| HEAD OF HOUSEHOLD           |  |  |  |  |
|-----------------------------|--|--|--|--|
| Signature Printed Name Date |  |  |  |  |
|                             |  |  |  |  |

| OTHER BENEFICIARY ADULTS* |              |      |  |  |
|---------------------------|--------------|------|--|--|
| Signature                 | Printed Name | Date |  |  |
| Signature                 | Printed Name | Date |  |  |
| Signature                 | Printed Name | Date |  |  |
| Signature                 | Printed Name | Date |  |  |
| Signature                 | Printed Name | Date |  |  |
| Signature                 | Printed Name | Date |  |  |
| Signature                 | Printed Name | Date |  |  |
| Signature                 | Printed Name | Date |  |  |
| Signature                 | Printed Name | Date |  |  |
| Signature                 | Printed Name | Date |  |  |
| Signature                 | Printed Name | Date |  |  |
|                           |              |      |  |  |

\* Attach another copy of this page if additional signature lines are required.

| PREPARER  |              |      |  |
|-----------|--------------|------|--|
| Signature | Printed Name | Date |  |
|           |              |      |  |
|           |              |      |  |

Page 2 of 2

# **HOME Income Calculation – Rental Assistance**

# Approved Rent/Utility

| HOME Rental Assistance (                                                                                                    | Calculation                                                                                                    | • Beneficiary<br>ID: | 92812 |                           |
|----------------------------------------------------------------------------------------------------|----------------------------------------------------------------------------------------------------|----------------------|-------|---------------------------|
| <ul> <li>DASHBOARD</li> <li>ANNUAL INCOME</li> <li>ADJUSTED INCOME</li> <li>TBRA</li> <li>Approved Rent/ Utility</li> </ul> | Approved Rent/Utility Enter the approved monthly rent charged by the owner for this unit.  \$ 800.00 Enter the monthly Utility allowance for this unit.  \$ 100.00 |                      |       |                           |
| Rental Model Rent Model                                                                                                    |                                                                                                    |                      |       | Conti <mark>r Im</mark> > |
| HOME Rental Assistance                                                                                                    | Calculation                                                                                                    | • Beneficiary<br>ID: | 92812 |                           |
| DASHBOARD     ANNUAL INCOME                                                                                                 | Rental Model Select the method the PJ uses to determine the TBRA subsidy. © Section 8 Rental Certificate model (fixed tenant payment)                              |                      |       |                           |
|                                                                                                    | <ul> <li>Section 8 Rental Voucher model (fixed PJ payment)</li> <li>Another model</li> </ul>                                                                       |                      |       |                           |
| Approved Rent/ Utility                                                                                                    |                                                                                                    |                      |       |                           |
| ► Rental Model                                                                                                    | < Previous                                                                                                    |                      |       | Coping >                  |

## **Rent Standard**

| HOME Rental Assistance                            | Calculation                                                                                                    | • Beneficiary<br>ID: | 92812    |
|---------------------------------------------------|----------------------------------------------------------------------------------------------------|----------------------|----------|
|                                                   | Rent Standard<br>Enter the PJ's rent standard for the unit size applicable to this househousehousehousehousehousehousehouse | old.                 |          |
| Approved Rent/ Utility Rental Model Rent Standard | < Previous                                                                                                    |                      | Continue |

# Summary: Option to Download PDF

| HOME Rental Assistance Calculation Summary |                                                                         | • Beneficiary<br>ID: | 92812              |
|--------------------------------------------|-------------------------------------------------------------------------|----------------------|--------------------|
| ashboard                                   | Rental Assistance Calculation Summary - Rental Voucher Mode             | I                    | Download PDF file  |
| + ANNUAL INCOME                            | (This form is a continuation of the CPD Income Eligibility Calculator's | Adjusted Income (    | Calculation form.) |
|                                            | 15. Rent Standard:                                                      | 15.                  | \$900.00           |
| TBRA                                       | 16. 30% of Monthly Adjusted Income:                                     | 16.                  | \$726.25           |
| Approved Rent/ Utility                     | 17. Maximum Subsidy (line 15 minus line 16):                            | 17.                  | \$173.75           |
| Rental Model                               | 18. Rent Charged by Owner:                                              | 18.                  | \$800.00           |
| Rent Standard                              | 19. Utility Allowance (if any):                                         | 19.                  | \$100.00           |
| Welfare Rent                               | 20. Gross Rent for the Unit (line 18 plus line 19):                     | 20.                  | \$900.00           |
| ► Summary                                  | 21. Gross Rent minus Maximum Subsidy (line 20 minus line 17):           | 21.                  | \$726.25           |
|                                            | 22. 10% of Monthly Annual Income:                                       | 22.                  | \$250.08           |
|                                            | 23. Total Household Contribution (higher of line 21 or line 22):        | 23.                  | \$726.25           |
|                                            | 24. Gross Rent minus Household Contribution (line 20 minus line 23      | ): 24.               | \$173.75           |
|                                            | 25. Total Voucher Subsidy (lower of line 17 or line 24):                | 25.                  | \$173.75           |
|                                            | 26. PJ Payment to Owner (lower of line 18 or line 25):                  | 26.                  | \$173.75           |
|                                            | 27. Household Rent to Owner (line 18 minus line 26):                    | 27.                  | \$626.25           |
|                                            | 28. Utility Reimbursement to Household (line 25 minus line 26):         | 28.                  | \$0.00             |

< Previous

Save & Return to Dashboard

# Sample PDF Summary Form for Records

#### U.S. Department of Housing and Urban Development Office of Community Planning and Development Income Eligibility Calculator

RENTAL ASSISTANCE CALCULATION – RENTAL VOUCHER MODEL Completed on 10/08/2012

(This form is a continuation of the CPD Income Eligibility Calculator's Adjusted Income Calculation form.)

| 15. Rent Standard:                                                   | 15. | \$900.00 |
|----------------------------------------------------------------------|-----|----------|
| 16. 30% of Monthly Adjusted Income:                                  | 16. | \$726.25 |
| 17. Maximum Subsidy (line 15 minus line 16):                         | 17. | \$173.75 |
| 18. Rent Charged by Owner:                                           | 18. | \$800.00 |
| 19. Utility Allowance (if any):                                      | 19. | \$100.00 |
| 20. Gross Rent for the Unit (line 18 plus line 19):                  | 20. | \$900.00 |
| 21. Gross Rent minus Maximum Subsidy (line 20 minus line 17):        | 21. | \$726.25 |
| 22. 10% of Monthly Annual Income:                                    | 22. | \$250.08 |
| 23. Total Household Contribution (higher of line 21 or line 22):     | 23. | \$726.25 |
| 24. Gross Rent minus Household Contribution (line 20 minus line 23): | 24. | \$173.75 |
| 25. Total Voucher Subsidy (lower of line 17 or line 24):             | 25. | \$173.75 |
| 26. PJ Payment to Owner (lower of line 18 or line 25):               | 26. | \$173.75 |
| 27. Household Rent to Owner (line 18 minus line 26):                 | 27. | \$626.25 |
| 28. Utility Reimbursement to Household (line 25 minus line 26):      | 28. | \$0.00   |

COMPLETE SIGNATURES ON SECOND PAGE

Page 1 of 2

## U.S. Department of Housing and Urban Development Office of Community Planning and Development Income Eligibility Calculator

#### RENTAL ASSISTANCE CALCULATION – RENTAL VOUCHER MODEL Completed on 10/08/2012

Beneficiary ID: 92812

| HEAD OF HOUSEHOLD |              |      |  |
|-------------------|--------------|------|--|
| Signature         | Printed Name | Date |  |

| OTHER BENEFICIARY ADULTS* |              |      |  |
|---------------------------|--------------|------|--|
| Signature                 | Printed Name | Date |  |
| Signature                 | Printed Name | Date |  |
| Signature                 | Printed Name | Date |  |
| Signature                 | Printed Name | Date |  |
| Signature                 | Printed Name | Date |  |
| Signature                 | Printed Name | Date |  |
| Signature                 | Printed Name | Date |  |
| Signature                 | Printed Name | Date |  |
| Signature                 | Printed Name | Date |  |
| Signature                 | Printed Name | Date |  |
| Signature                 | Printed Name | Date |  |

 PREPARER

 Signature
 Printed Name
 Date

Page 2 of 2

# **CDBG Income Calculation – Annual Income**

## **Type of Assistance**

| CDBG Annual Income Cal         | culation                                                                                         | • Beneficiary<br>ID: | 100312     |
|--------------------------------|--------------------------------------------------------------------------------------------------|----------------------|------------|
| m DASHBOARD                    | What type of CDBG national objective is being met?                                               |                      |            |
|                                | <ul> <li>Low/Mod - Jobs</li> <li>Low/Mod - Limited Clientele</li> </ul>                          |                      |            |
| ► Type of Assistance           | <ul> <li>Low/Mod - Limited Clientele - Presumed Benefit</li> <li>Low/Mod - Area Basis</li> </ul> |                      |            |
| Beneficiary ID                 | <ul> <li>Slum/Blight - Area Basis</li> <li>Slum/Blight - Spot Basis</li> </ul>                   |                      |            |
| Beneficiary Location           | <ul> <li>Slum/Blight - Urban Renewal</li> <li>Urgent Need</li> </ul>                             |                      |            |
| Income Determination<br>Method |                                                                                                  |                      |            |
| Beneficiary Income             | < Previous                                                                                       |                      | Cortinge > |

# **Beneficiary ID – Screen 1: Beneficiary ID and Number of HH Members**

| CDBG Annual Income Ca          | lculation                                                                                                    | Beneficiary<br>ID:                         | 100312                                                              |  |
|--------------------------------|----------------------------------------------------------------------------------------------------|--------------------------------------------|---------------------------------------------------------------------|--|
| I DASHBOARD                    | The CPD Income Eligibility Calculator asks for a "Beneficiary ID" inste<br>applicants to CPD programs. The Beneficiary ID you enter should be<br>and printouts, and will be the key data element percessary to later find                             | ad of a "Last Nam<br>unique, will be inclu | e" to help protect the privacy of<br>uded on the Calculator screens |  |
| ANNUAL INCOME                  | performed for that beneficiary within the Calculator. DO NOT use any personal information to create a Beneficiary ID, including but not limited to names, social security numbers, or addresses.                                                      |                                            |                                                                     |  |
| Type of Assistance             | Each user is responsible for designing their own method for creating Beneficiary IDs, as well maintaining and adequately<br>protecting their own auditable records which associate each Beneficiary ID with the individual family, or household whose |                                            |                                                                     |  |
| ▶ Beneficiary ID               | income was determined (as appropriate and/or required under the rules of each CPD program.) Printouts from the Calculator for all programs except HOPWA will include both the Beneficiary ID and a blank space in which the Last Name                 |                                            |                                                                     |  |
| Beneficiary Location           | of the associated individual, family, or household can be written or otherwise inserted. Beneficiary ID: 100312 Number of household members: 2                                                                                                    |                                            |                                                                     |  |
| Income Determination<br>Method |                                                                                                    |                                            |                                                                     |  |
| Beneficiary Income             | Note: If you need to change the number of household members, or ch<br>delete this calculation or create a new calculation, on the Dashboard,                                                                                                    | nange the Beneficia<br>with a different Be | ary ID, you will need to either<br>neficiary ID.                    |  |
| Summary                        |                                                                                                    |                                            |                                                                     |  |
|                                | < Previous                                                                                                    |                                            | Con the second                                                      |  |

26

## **Beneficiary ID - Screen 2: HH Member Info**

CDBG Annual Income Calculation

Beneficiary 100312
 ID:

## 🗰 DASHBOARD

ANNUAL INCOME

Type of Assistance

#### Beneficiary ID

Beneficiary Location

Senenciary Ecoulion

Income Determination Method

Beneficiary Income

Summary

The CPD Income Eligibility Calculator asks for "Member IDs" instead of "First Names" to help protect the privacy of applicants to CPD programs. Each Member ID you enter should be unique to an individual within the family or household associated with this Beneficiary ID. Printouts from the Calculator for all programs except HOPWA will include the Member IDs entered here along with a blank space in which the First Name of the associated individual can be written or otherwise inserted. DO NOT use any personal information to create Member ID(s), including but not limited to names, social security numbers, or addresses.

Each user is responsible for designing their own method for creating Member IDs, as well maintaining and adequately protecting their own auditable records which connect Member IDs to the associated individuals within the family or household whose income was determined (as appropriate and/or required under the rules of each CPD program.)

Income determinations are based on the gross income anticipated by all adults in the family or household in the next 12 months.

Please enter a Member ID for each member of the 100312 household and check ALL of the boxes that apply for each member. Please note, you will not be able to continue until all Beneficiary Member IDs are populated.

|                                                            | #1  | #2  |
|------------------------------------------------------------|-----|-----|
| Beneficiary Member ID                                      | HH1 | HH2 |
| This member is a minor under the age of 15 years           |     |     |
| This member is a child age 18 or UNDER                     |     |     |
| This member is a fulltime student OVER the age of 18 years |     |     |
| This member is 62 years of age or older                    |     |     |
| This member is a person (of any age) with disabilities     |     |     |
| This member is the head of household                       |     |     |
| This member is the co-head of household                    |     |     |

< Previous

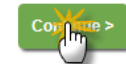

# **Beneficiary Location**

| CPD Income Eligi               | bility Calculator                                                                         |                      |                             | Change Password |
|--------------------------------|-------------------------------------------------------------------------------------------|----------------------|-----------------------------|-----------------|
| CDBG Annual Income Ca          | Iculation                                                                                 | • Beneficiary<br>ID: | 100312                      | 🖺 Print         |
| I DASHBOARD                    | Please select the location and income limit informatio                                    | n applicable to thi  | s household:                |                 |
| ANNUAL INCOME                  | Indiana                                                                                   |                      |                             |                 |
| Type of Assistance             | Area<br>Fort Wayne, IN MSA                                                                | •                    |                             |                 |
| Beneficiary ID                 | Applicable 2012 Income Limit for household size in a                                      | rea                  |                             |                 |
| Beneficiary Location           | 80%                                                                                       |                      |                             |                 |
| Income Determination<br>Method | The 2012 80% Income Limit for a 2-member housel \$40,850. (Completed on October 8, 2012.) | hold in Fort Wayn    | e, IN MSA (CBSA: METRO23060 | 1M23060) is     |
| Beneficiary Income             |                                                                                           |                      |                             |                 |
| Summary                        | Please print this page for your files.                                                    |                      |                             |                 |
|                                | < Previous                                                                                |                      |                             | Constant >      |

## **Income Determination Method**

| CDBG Annual Income Ca          | Iculation                                                                                                    | • Beneficiary<br>ID:        | 100312                    |
|--------------------------------|----------------------------------------------------------------------------------------------------|-----------------------------|---------------------------|
| 🗰 DASHBOARD                    | Examine source documentation of income for all members of this hour<br>Is this income determination being conducted for housing in which Low | sehold.<br>v Income Housing | Tax Credits are involved? |
| ANNUAL INCOME                  | ⊘ Yes                                                                                                    |                             |                           |
| Type of Assistance             |                                                                                                    |                             |                           |
| Beneficiary ID                 | < Previous                                                                                                    |                             | Continue >                |
| Beneficiary Location           |                                                                                                    |                             |                           |
| Income Determination<br>Method |                                                                                                    |                             |                           |

# **Beneficiary Income – Screen 1: Income Definition**

| CDBG Annual Income Cal         | lculation                                                                                    | • Beneficiary<br>ID: | 100312                     |
|--------------------------------|----------------------------------------------------------------------------------------------|----------------------|----------------------------|
| a DASHBOARD                    | You may choose one of the following definitions of income to use whe<br>household:           | en calculating "ann  | ual income" for the 100312 |
|                                | <ul> <li>24 CFR Part 5 Annual Income</li> <li>IRS Form 1040 Adjusted Gross Income</li> </ul> |                      |                            |
| Type of Assistance             | <ul> <li>American Community Survey (ACS)</li> </ul>                                          |                      |                            |
| Beneficiary ID                 | < Previous                                                                                   |                      | Continue >                 |
| Beneficiary Location           |                                                                                              |                      | Ŀ                          |
| Income Determination<br>Method |                                                                                              |                      |                            |
| ► Beneficiary Income           |                                                                                              |                      |                            |

# Beneficiary Income – Screen 2: Calculation Method (HH1 and HH2)

CDBG Annual Income Calculation

```
    Beneficiary 100312
    ID:
```

| 🔲 DASHBOARD          | American Community Survey - Input                                                                                                    |             |
|----------------------|----------------------------------------------------------------------------------------------------|-------------|
|                      | Beneficiary Member ID: HH1                                                                                                    |             |
|                      | HH1 HH2                                                                                                    |             |
| Type of Assistance   | Wages, salary, communications, bonuses, or tips from all jobs. Report                                                                                                    | \$          |
| Beneficiary ID       | amount before deductions for taxes, bonds, dues, or outer reins.                                                                                                    |             |
| Beneficiary Location | Self-employment income from own nonfarm businesses or farm<br>businesses, including proprietorships and partnerships. Report NET<br>income after business expenses.                                                                     | \$          |
| Income Determination |                                                                                                    | _           |
| Beneficiary Income   | Interest, dividends, net rental income, royalty income, or income from<br>estates and trusts. Report even small amounts credited to an<br>account.                                                                                      | \$          |
| Summary              | Social Security or Railroad Retirement.                                                                                                    | \$ 9,600.00 |
|                      | Supplemental Security Income (SSI).                                                                                                    | \$          |
|                      | Any public assistance or welfare payments from the state or local welfare office.                                                                                                    | \$          |
|                      | Retirement, survivor, or disability pensions. Do NOT include Social Security.                                                                                                    | \$          |
|                      | Any other sources of income received regularly such as<br>Veterans' (VA) payments, unemployment compensation, child support<br>or alimony. Do NOT include lump sum payments such as money from<br>an inheritance or the sale of a home. | \$          |

< Previous

Save

Calculate >

#### **CDBG Annual Income Calculation**

• Beneficiary 100312 ID:

American Community Survey - Input DASHBOARD Beneficiary Member ID: HH2 ANNUAL INCOME HH1 HH2 Type of Assistance Wages, salary, commissions, bonuses, or tips from all jobs. Report 10,000.00 \$ amount before deductions for taxes, bonds, dues, or other items. Beneficiary ID Self-employment income from own nonfarm businesses or farm \$ businesses, including proprietorships and partnerships. Report NET Beneficiary Location income after business expenses. Income Determination Method Interest, dividends, net rental income, royalty income, or income from \$ estates and trusts. Report even small amounts credited to an Beneficiary Income account. Summary Social Security or Railroad Retirement. \$ 10,200.00 Supplemental Security Income (SSI). \$ Any public assistance or welfare payments from the state or local \$ welfare office. Retirement, survivor, or disability pensions. Do NOT include Social \$ Security. Any other sources of income received regularly such as s Veterans' (VA) payments, unemployment compensation, child support or alimony. Do NOT include lump sum payments such as money from an inheritance or the sale of a home.

< Previous

Save

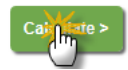

# Summary: Option to Download PDF

| CDBG Annual Income Calcul      | ation                                                                                                    |            | • Beneficia<br>ID: | ary 100312      |                  |
|--------------------------------|----------------------------------------------------------------------------------------------------|------------|--------------------|-----------------|------------------|
|                                | American Community Survey - Summar                                                                                                    | у          |                    |                 |                  |
| IIII DASHBOARD                 |                                                                                                    | -<br>-     |                    |                 | oumload DDE file |
| ANNUAL INCOME                  |                                                                                                    |            |                    |                 | ownload PDF life |
| Type of Assistance             | Beneficiary ID: 100312                                                                                                    | Area, St   | tate: Fort Wayne,  | IN MSA, Indiana |                  |
| Beneficiary ID                 | Number of Members: 2                                                                                                    | Income     | Limit: \$40,850.0  | 10              |                  |
| Beneficiary Location           | Member IDs:                                                                                                    | нн1        | HH2                | Subtotals of    |                  |
| Income Determination<br>Method |                                                                                                    |            |                    | Line items      |                  |
| Beneficiary Income             | Wages, salary, commissions, bonuses, or<br>tips from all jobs. Report amount before<br>deductions for taxes, bonds, dues, or other                                                                                                    | \$0.00     | \$10,000.00        | \$10,000.00     |                  |
| Summary                        | items.                                                                                                    |            |                    |                 |                  |
|                                | Self-employment income from own<br>nonfarm businesses or farm businesses,<br>including proprietorships and partnerships.<br>Report NET income after business<br>expenses.                                                                     | \$0.00     | \$0.00             | \$0.00          |                  |
|                                | Interest, dividends, net rental income,<br>royalty income, or income from estates and<br>trusts. Report even small amounts credited<br>to an account.                                                                                         | \$0.00     | \$0.00             | \$0.00          |                  |
|                                | Social Security or Railroad Retirement.                                                                                                    | \$9,600.00 | \$10,200.00        | \$19,800.00     |                  |
|                                | Supplemental Security Income (SSI).                                                                                                    | \$0.00     | \$0.00             | \$0.00          |                  |
|                                | Any public assistance or welfare payments from the state or local welfare office.                                                                                                    | \$0.00     | \$0.00             | \$0.00          |                  |
|                                | Retirement, survivor, or disability pensions.<br>Do NOT include Social Security.                                                                                                    | \$0.00     | \$0.00             | \$0.00          |                  |
|                                | Any other sources of income received<br>regularly such as Veterans' (VA)<br>payments, unemployment compensation,<br>child support or alimony. Do NOT include<br>lump sum payments such as money from<br>an inheritance or the sale of a home. | \$0.00     | \$0.00             | \$0.00          |                  |
|                                | Total Annual Income                                                                                                    | \$9,600.00 | \$20,200.00        | \$29,800.00     |                  |

Based upon the information submitted, the Annual Income of 100312 has been determined to be below the income limit for the area.

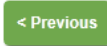

Save & Return to Dashboard

## **Sample PDF Summary Form for Records**

#### U.S. Department of Housing and Urban Development Office of Community Planning and Development Income Eligibility Calculator

AMERICAN COMMUNITY SURVEY ANNUAL INCOME CALCULATION
Completed on 10/08/2012

| Last Name:                                 |              | Benefici | iary ID:    | 100312             |   |
|--------------------------------------------|--------------|----------|-------------|--------------------|---|
| Area/State:<br>Fort Wayne, IN MSA, Indiana | _2012_Income | Limit:   | \$40,850.00 | Number of Members: | 2 |

| First Names:                                                                                                    |            |             |  | Subtotals of |
|----------------------------------------------------------------------------------------------------|------------|-------------|--|--------------|
| Member IDs:                                                                                                    | HH1        | HH2         |  | Line Items   |
| Wages, salary, commissions, bonuses,<br>or tips from all jobs. Report amount<br>before deductions for taxes, bonds,<br>dues, or other items.                                                                                                    | \$0.00     | \$10,000.00 |  | \$10,000.00  |
| Self-employment income from own<br>nonfarm businesses or farm<br>businesses, including proprietorships<br>and partnerships. Report NET income<br>after business expenses.                                                                        | \$0.00     | \$0.00      |  | \$0.00       |
| Interest, dividends, net rental income,<br>royalty income, or income from<br>estates and trusts. Report even small<br>amounts credited to an account.                                                                                            |            |             |  | \$0.00       |
| Social Security or Railroad Retirement.                                                                                                    | \$9,600.00 | \$10,200.00 |  | \$19,800.00  |
| Supplemental Security Income (SSI).                                                                                                    | \$0.00     | \$0.00      |  | \$0.00       |
| Any public assistance or welfare<br>payments from the state or local<br>welfare office.                                                                                                    | \$0.00     | \$0.00      |  | \$0.00       |
| Retirement, survivor, or disability<br>pensions. Do NOT include Social<br>Security.                                                                                                    | \$0.00     | \$0.00      |  | \$0.00       |
| Any other sources of income received<br>regularly such as Veterans' (VA)<br>payments, unemployment<br>compensation, child support or<br>alimony. Do NOT include lump sum<br>payments such as money from an<br>inheritance or the sale of a home. | \$0.00     | \$0.00      |  | \$0.00       |
| ANNUAL GROSS INCOME                                                                                                    | \$9,600,00 | \$20,200,00 |  | \$29,800.00  |

Based upon the information submitted, the Annual Income of \_\_\_\_\_\_ has been determined to be \_\_\_\_\_\_ below\_\_\_ the income limit for this area.

Page 1 of 2

## U.S. Department of Housing and Urban Development Office of Community Planning and Development Income Eligibility Calculator

# AMERICAN COMMUNITY SURVEY ANNUAL INCOME CALCULATION Completed on 10/08/2012

Beneficiary ID: 100312

| HEAD OF HOUSEHOLD |              |      |  |  |  |
|-------------------|--------------|------|--|--|--|
| Signature         | Printed Name | Date |  |  |  |
|                   |              |      |  |  |  |

| OTHER BENEFICIARY ADULTS* |              |      |  |  |
|---------------------------|--------------|------|--|--|
| Signature                 | Printed Name | Date |  |  |
| Signature                 | Printed Name | Date |  |  |
| Signature                 | Printed Name | Date |  |  |
| Signature                 | Printed Name | Date |  |  |
| Signature                 | Printed Name | Date |  |  |
| Signature                 | Printed Name | Date |  |  |
| Signature                 | Printed Name | Date |  |  |
| Signature                 | Printed Name | Date |  |  |
| Signature                 | Printed Name | Date |  |  |
| Signature                 | Printed Name | Date |  |  |
| Signature                 | Printed Name | Date |  |  |

\* Attach another copy of this page if additional signature lines are required.

| PREPARER  |              |      |  |  |
|-----------|--------------|------|--|--|
| Signature | Printed Name | Date |  |  |
|           |              |      |  |  |
|           |              |      |  |  |

Page 2 of 2

# **NSP Income Calculation – Annual Income**

## **Beneficiary ID – Screen 1: Beneficiary ID and Number of HH Members**

| CPD Income Elig                | ibility Calculator                                                                                                    |                                             | Change Password                                 |  |  |  |
|--------------------------------|----------------------------------------------------------------------------------------------------|---------------------------------------------|-------------------------------------------------|--|--|--|
| NSP Annual Income Calculation  |                                                                                                    |                                             | 1003122                                         |  |  |  |
| DASHBOARD                      | The CPD Income Eligibility Calculator asks for a "Beneficiary ID" instead of a "Last Name" to help protect the privacy applicants to CPD programs. The Beneficiary ID you enter should be unique, will be included on the Calculator screer                                                                                                    |                                             |                                                 |  |  |  |
| ANNUAL INCOME                  | performed is that will be the key data element necessary to hater min, complete, and of ear the income determination<br>performed for that beneficiary within the Calculator. DO NOT use any personal information to create a Beneficiary ID,<br>including but not limited to names, social security numbers, or addresses.                                            |                                             |                                                 |  |  |  |
| ► Beneficiary ID               | Beneficiary ID Each user is responsible for designing their own method for creating Beneficiary IDs, as well maintaining and adequate                                                                                                    |                                             |                                                 |  |  |  |
| Beneficiary Location           | protecting their own auditable records which associate each Beneficiary ID with the individual, family, or household whose<br>income was determined (as appropriate and/or required under the rules of each CPD program.) Printouts from the<br>Calculator for all programs except HOPWA will include both the Beneficiary ID and a blank space in which the Last Name |                                             |                                                 |  |  |  |
| Income Determination<br>Method | of the associated individual, family, or household can be written or otherwise inserted. Beneficiary ID: 1003122                                                                                                    |                                             |                                                 |  |  |  |
| Beneficiary Income             | Number of household members: 4                                                                                                    |                                             |                                                 |  |  |  |
| Summary                        | Note: If you need to change the number of household members, or cl<br>delete this calculation or create a new calculation, on the Dashboard,                                                                                                    | nange the Beneficia<br>with a different Ber | ny ID, you will need to either<br>neficiary ID. |  |  |  |

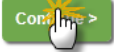

## **Beneficiary ID - Screen 2: HH Member Info**

| NSP Annual Income Calculation | Beneficiary | 1003122 |
|-------------------------------|-------------|---------|
|                               | ID:         |         |

#### 📅 DASHBOARD

#### ANNUAL INCOME

#### Beneficiary ID

Beneficiary Location

Income Determination

Method

Beneficiary Income

Summary

The CPD Income Eligibility Calculator asks for "Member IDs" instead of "First Names" to help protect the privacy of applicants to CPD programs. Each Member ID you enter should be unique to an individual within the family or household associated with this Beneficiary ID. Printouts from the Calculator for all programs except HOPWA will include the Member IDs entered here along with a blank space in which the First Name of the associated individual can be written or otherwise inserted. DO NOT use any personal information to create Member ID(s), including but not limited to names, social security numbers, or addresses.

Each user is responsible for designing their own method for creating Member IDs, as well maintaining and adequately protecting their own auditable records which connect Member IDs to the associated individuals within the family or household whose income was determined (as appropriate and/or required under the rules of each CPD program.)

Income determinations are based on the gross income anticipated by all adults in the household in the next 12 months.

Please enter a Member ID for each member of the 1003122 household and check ALL of the boxes that apply for each member. Please note, you will not be able to continue until all Beneficiary Member IDs are populated.

|                                                            | #1  | #2  | #3  | #4  |
|------------------------------------------------------------|-----|-----|-----|-----|
| Beneficiary Member ID                                      | HH1 | HH2 | HH3 | HH4 |
| This member is a minor under the age of 15 years           |     |     |     |     |
| This member is a child age 18 or UNDER                     |     |     |     |     |
| This member is a fulltime student OVER the age of 18 years |     |     |     |     |
| This member is 62 years of age or older                    |     |     |     |     |
| This member is a person (of any age) with disabilities     |     |     |     |     |
| This member is the head of household                       |     |     |     |     |
| This member is the co-head of household                    |     |     |     |     |

< Previous

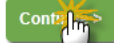

# **Beneficiary Location**

| NSP Annual Income Calc                           | ulation                                                                                           | • Beneficiary<br>ID:                    | 1003122                                     | 🖺 Print |
|--------------------------------------------------|---------------------------------------------------------------------------------------------------|-----------------------------------------|---------------------------------------------|---------|
| DASHBOARD                                        | Please select the location and income limit informatio                                            | n applicable to this                    | household:                                  |         |
| Beneficiary ID                                   | Area<br>Chicago-Joliet-Naperville, IL HUD Metro FMR Area                                          | a 🔻                                     |                                             |         |
| Beneficiary Location Income Determination Method | Applicable 2012 Income Limit for household size in an 120%                                        | rea                                     |                                             |         |
| Beneficiary Income                               | The 2012 120% Income Limit for a 4-member house<br>(CBSA: METRO16980M16980) is \$90,950. (Complet | ehold in Chicago<br>aed on October 8, 2 | Joliet-Naperville, IL HUD Metro FN<br>012.) | IR Area |
|                                                  | Please <u>print</u> this page for your files.                                                     |                                         |                                             |         |
|                                                  | < Previous                                                                                        |                                         |                                             | Cont    |

## **Income Determination Method**

| NSP Annual Income Calc         | ulation                                                                                          | • Beneficiary<br>ID: | 1003122 |        |
|--------------------------------|--------------------------------------------------------------------------------------------------|----------------------|---------|--------|
| I DASHBOARD                    | What type of NSP assistance is being provided to this beneficiary? <ul> <li>Homebuyer</li> </ul> |                      |         |        |
| ANNUAL INCOME                  | Rental     Demolition                                                                            |                      |         |        |
| Beneficiary ID                 | <ul> <li>Public Facility (NSP 1)</li> </ul>                                                      |                      |         |        |
| Beneficiary Location           |                                                                                                  |                      |         |        |
| Income Determination<br>Method | < Previous                                                                                       |                      | l       | Cont > |

# **Beneficiary Income – Screen 1: Income Definition**

| NSP Annual Income Cale         | culation                                                                                     | • Beneficiary<br>ID: | 1003122                     |
|--------------------------------|----------------------------------------------------------------------------------------------|----------------------|-----------------------------|
| IIII DASHBOARD                 | You may choose one of the following definitions of income to use whe<br>household:           | n calculating "ann   | ual income" for the 1003122 |
| ANNUAL INCOME                  | <ul> <li>24 CFR Part 5 Annual Income</li> <li>IRS Form 1040 Adjusted Gross Income</li> </ul> |                      |                             |
| Beneficiary ID                 | American Community Survey (ACS)                                                              |                      |                             |
| Beneficiary Location           | < Previous                                                                                   |                      | Continue >                  |
| Income Determination<br>Method |                                                                                              |                      | - <u>b</u>                  |
| Beneficiary Income             |                                                                                              |                      |                             |

## **Beneficiary Income - Screen 2: Calculation Method (HH1 and HH2)**

IRS 1040 Adjusted Gross Income - Input

Deductions" line items below.

NSP Annual Income Calculation

• Beneficiary 1003122 ID:

# DASHBOARD ANNUAL INCOME Beneficiary ID Beneficiary Location Income Determination Method Beneficiary Income Summary

| eneficiary Member ID: H      | HH1               |              |                   |     |                 |
|------------------------------|-------------------|--------------|-------------------|-----|-----------------|
| НН1 Н                        |                   | ннз          | HH4               |     |                 |
| Income                       | $\odot$           |              |                   |     |                 |
| Wages, salaries, tip         | s, etc.           |              |                   |     | \$<br>40,000.00 |
| Overtime/Bonus               | з рау             |              |                   |     | \$              |
| Raises/COLAs                 |                   |              |                   |     | \$              |
| Taxable interest             |                   |              |                   |     | \$<br>20.00     |
| Ordinary dividends           |                   |              |                   |     | \$              |
| Taxable refunds, cre         | edits, or offsets | of state and | local income ta   | xes | \$              |
| Alimony received             |                   |              |                   |     | \$              |
| Business income or           | (loss)            |              |                   |     | \$              |
| Capital gain or (loss        | )                 |              |                   |     | \$              |
| Other gains or (loss         | es)               |              |                   |     | \$              |
| Taxable amount of            | RA distributions  | s            |                   |     | \$              |
| Taxable amount of I          | Pensions and a    | nnuities     |                   |     | \$              |
| Rentals real estate,<br>etc. | royalties, partn  | erships, S c | orporations, trus | ts, | \$              |

Note: When using the IRS Form 1040 definition to determine an applicant's annual income, users must use the most

current version of IRS Form 1040—the version filed for current year tax reporting purposes. While this online worksheet is a general representation of the IRS Form 1040, it is not updated annually to reflect all changes in the Income and Deductions line items each tax year. The user is advised to consult the IRS Web site at <u>irs.gov</u> for the most current

version of and the instructions for this form. Income or Deduction items included in the most current IRS Form 1040, but not specifically reflected in the worksheet below, may be accommodated using the "Other Income" and "Other

| Farm income or (loss)                                                                               | \$          |
|----------------------------------------------------------------------------------------------------|-------------|
| Unemployment compensation                                                                           | \$          |
| Taxable amount of Social security benefits                                                          | \$          |
| Other income (if any)                                                                               | \$          |
| Adjusted Gross Income                                                                               |             |
| Educator expenses                                                                                   | \$          |
| Certain business expenses of reservists, performing artists, and fee-<br>basis government officials | \$          |
| Health savings account deduction                                                                    | \$          |
| Moving expenses                                                                                     | \$          |
| Deductible part of self-employment tax                                                              | \$          |
| Self-employed SEP, SIMPLE, and qualified plans                                                      | \$          |
| Self-employed health insurance deduction                                                            | \$          |
| Penalty on early withdrawal of savings                                                              | \$          |
| Alimony paid                                                                                        | \$          |
| IRA deduction                                                                                       | \$          |
| Student loan interest deduction                                                                     | \$ 1,000.00 |
| Tuition and fees                                                                                    | \$          |
| Domestic production activities deduction                                                            | \$          |
| Other Deductions (if any)                                                                           | \$          |

< Previous

Save

Calculate >

#### NSP Annual Income Calculation

Beneficiary 1003122
 ID:

## 🛅 DASHBOARD

Beneficiary ID

Beneficiary Location

Income Determination

Beneficiary Income

ANNUAL INCOME

#### IRS 1040 Adjusted Gross Income - Input

Note: When using the IRS Form 1040 definition to determine an applicant's annual income, users must use the most current version of IRS Form 1040—the version filed for current year tax reporting purposes. While this online worksheet is a general representation of the IRS Form 1040, it is not updated annually to reflect all changes in the Income and Deductions line items each tax year. The user is advised to consult the IRS Web site at <u>irs.gov</u> for the most current version of and the instructions for this form. Income or Deduction items included in the most current IRS Form 1040, but not specifically reflected in the worksheet below, may be accommodated using the "Other Income" and "Other Deductions" line items below.

#### Beneficiary Member ID: HH2

|     | HH1                  | HH2                 | HH3                  | HH4                |      |                 |
|-----|----------------------|---------------------|----------------------|--------------------|------|-----------------|
| Inc | ome                  |                     |                      |                    |      |                 |
| ١   | Nages, sala          | ries, tips, etc.    |                      |                    |      | \$<br>20,000.00 |
|     | Overtime             | e/Bonus pay         |                      |                    |      | \$              |
|     | Raises/0             | COLAs               |                      |                    |      | \$              |
| ٦   | Faxable inte         | rest                |                      |                    |      | \$              |
| (   | Ordinary divi        | idends              |                      |                    |      | \$              |
| ٦   | Faxable refu         | nds, credits, or a  | offsets of state and | d local income ta  | xes  | \$              |
| ŀ   | Alimony rece         | eived               |                      |                    |      | \$              |
| E   | Business inc         | come or (loss)      |                      |                    |      | \$              |
| (   | Capital gain         | or (loss)           |                      |                    |      | \$              |
| (   | Other gains          | or (losses)         |                      |                    |      | \$              |
| ٦   | Faxable amo          | ount of IRA distril | butions              |                    |      | \$              |
| ٦   | Faxable amo          | ount of Pensions    | and annuities        |                    |      | \$              |
| F   | Rentals real<br>etc. | estate, royalties,  | partnerships, S o    | corporations, trus | its, | \$              |

Summary

Method

| Farm income or (loss)                                                                               | \$ |
|----------------------------------------------------------------------------------------------------|----|
| Unemployment compensation                                                                           | \$ |
| Taxable amount of Social security benefits                                                          | \$ |
| Other income (if any)                                                                               | \$ |
| Adjusted Gross Income                                                                               |    |
| Educator expenses                                                                                   | \$ |
| Certain business expenses of reservists, performing artists, and fee-<br>basis government officials | \$ |
| Health savings account deduction                                                                    | \$ |
| Moving expenses                                                                                     | \$ |
| Deductible part of self-employment tax                                                              | \$ |
| Self-employed SEP, SIMPLE, and qualified plans                                                      | \$ |
| Self-employed health insurance deduction                                                            | \$ |
| Penalty on early withdrawal of savings                                                              | \$ |
| Alimony paid                                                                                        | \$ |
| IRA deduction                                                                                       | \$ |
| Student loan interest deduction                                                                     | \$ |
| Tuition and fees                                                                                    | \$ |
| Domestic production activities deduction                                                            | \$ |
| Other Deductions (if any)                                                                           | \$ |

< Previous

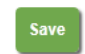

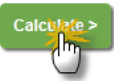

# Summary: Option to Download PDF

## NOTE: Use scroll bar at bottom to see all columns

| NSP Annual Ir             | ncome Calcul                      | ation                                            |                  |             | Beneficiary     ID:                   | 1003122           |                            |
|---------------------------|-----------------------------------|--------------------------------------------------|------------------|-------------|---------------------------------------|-------------------|----------------------------|
| 🛅 DASHBOAR                | D                                 | IRS 1040 Adjusted Gross                          | income - Summary | ,           |                                       |                   |                            |
| ANNUAL IN                 | COME                              |                                                  |                  |             |                                       | Down              | load PDF file              |
| Beneficiary ID            |                                   | Beneficiary ID: 1003122                          |                  | Area, State | e: Chicago-Joliet-N<br>Area, Illinois | aperville, IL HUD | Metro FMR                  |
| Beneficiary Locat         | ion                               | Number of Members: 4                             |                  | Income Li   | mit: \$90,950.00                      |                   |                            |
| Income Determir<br>Method |                                   |                                                  |                  |             |                                       |                   |                            |
| Beneficiary Incor         | Member IDs                        |                                                  | HHI              | HH2         | ннз                                   | HH4               | Subtotals of<br>Line Items |
| Summary                   | Wages, salarie                    | s, tips, etc.                                    | \$40,000.00      | \$20,000.00 | \$0.00                                | \$0.00            | \$60,000.0                 |
|                           | Overtime/Bo                       | onus pay                                         | \$0.00           | \$0.00      | \$0.00                                | \$0.00            | \$0.0                      |
|                           | Raises/COL                        | As                                               | \$0.00           | \$0.00      | \$0.00                                | \$0.00            | \$0.0                      |
|                           | Taxable interes                   | st                                               | \$20.00          | \$0.00      | \$0.00                                | \$0.00            | \$20.0                     |
|                           | Ordinary divide                   | ends                                             | \$0.00           | \$0.00      | \$0.00                                | \$0.00            | \$0.0                      |
|                           | Taxable refund<br>and local incom | is, credits, or offsets of state<br>ne taxes     | \$0.00           | \$0.00      | \$0.00                                | \$0.00            | \$0.0                      |
|                           | Alimony receiv                    | ed                                               | \$0.00           | \$0.00      | \$0.00                                | \$0.00            | \$0.0                      |
|                           | Business incom                    | ne or (loss)                                     | \$0.00           | \$0.00      | \$0.00                                | \$0.00            | \$0.0                      |
|                           | Capital gain or                   | (loss)                                           | \$0.00           | \$0.00      | \$0.00                                | \$0.00            | \$0.0                      |
|                           | Other gains or                    | (losses)                                         | \$0.00           | \$0.00      | \$0.00                                | \$0.00            | \$0.0                      |
|                           | Taxable amour                     | nt of IRA distributions                          | \$0.00           | \$0.00      | \$0.00                                | \$0.00            | \$0.0                      |
|                           | Taxable amour                     | nt of Pensions and annuities                     | \$0.00           | \$0.00      | \$0.00                                | \$0.00            | \$0.0                      |
|                           | Rentals real es<br>S corporations | tate, royalties, partnerships,<br>, trusts, etc. | \$0.00           | \$0.00      | \$0.00                                | \$0.00            | \$0.0                      |
|                           | Farm income o                     | or (loss)                                        | \$0.00           | \$0.00      | \$0.00                                | \$0.00            | \$0.0                      |
|                           | Unemployment                      | t compensation                                   | \$0.00           | \$0.00      | \$0.00                                | \$0.00            | \$0.0                      |
|                           | Taxable amour                     | nt of Social security benefits                   | \$0.00           | \$0.00      | \$0.00                                | \$0.00            | \$0.0                      |
|                           | Other income (                    | if any)                                          | \$0.00           | \$0.00      | \$0.00                                | \$0.00            | \$0.0                      |
|                           | Subtotal of Inco                  | ome                                              | \$40,020.00      | \$20,000.00 | \$0.00                                | \$0.00            | \$60,020.0                 |

| ADJUSTED GROSS INCOME                                                                                 | \$39,020.00 | \$20,000.00 | \$0.00 | \$0.00 | \$59,020.00 |
|----------------------------------------------------------------------------------------------------|-------------|-------------|--------|--------|-------------|
| Sublotal of Deductions                                                                                | \$1,000.00  | \$0.00      | \$0.00 | \$0.00 | \$1,000.00  |
| Other Deductions (if any)                                                                             | \$0.00      | \$0.00      | \$0.00 | \$0.00 | \$0.00      |
| Domestic production activities deduction                                                              | \$0.00      | \$0.00      | \$0.00 | \$0.00 | \$0.0       |
| Tuition and fees                                                                                      | \$0.00      | \$0.00      | \$0.00 | \$0.00 | \$0.0       |
| Student loan interest deduction                                                                       | \$1,000.00  | \$0.00      | \$0.00 | \$0.00 | \$1,000.00  |
| IRA deduction                                                                                         | \$0.00      | \$0.00      | \$0.00 | \$0.00 | \$0.00      |
| Alimony paid                                                                                          | \$0.00      | \$0.00      | \$0.00 | \$0.00 | \$0.0       |
| Penalty on early withdrawal of savings                                                                | \$0.00      | \$0.00      | \$0.00 | \$0.00 | \$0.0       |
| Self-employed health insurance deduction                                                              | \$0.00      | S0.00       | \$0.00 | \$0.00 | \$0.0       |
| Self-employed SEP, SIMPLE, and qualified<br>plans                                                     | \$0.00      | \$0.00      | \$0.00 | \$0.00 | \$0.0       |
| Deductible part of self-employment tax                                                                | \$0.00      | \$0.00      | \$0.00 | \$0.00 | \$0.0       |
| Moving expenses                                                                                       | \$0.00      | \$0.00      | \$0.00 | \$0.00 | \$0.0       |
| Health savings account deduction                                                                      | \$0.00      | \$0.00      | \$0.00 | \$0.00 | \$0.00      |
| Certain business expenses of reservists,<br>performing artists, and fee-basis<br>government officials | \$0.00      | \$0.00      | \$0.00 | S0.00  | \$0.00      |
| Educator expenses                                                                                     | \$0.00      | \$0.00      | \$0.00 | \$0.00 | \$0.0       |

Scroll to view all columns

Based upon the information submitted, the Annual Income of 1003122 has been determined to be below the income limit for the area.

< Previous

Save & Return to Dashboard

# Sample PDF Summary Form for Records

## U.S. Department of Housing and Urban Development Office of Community Planning and Development Income Eligibility Calculator

#### IRS FORM 1040 ADJUSTED GROSS INCOME CALCULATION Completed on 10/08/2012

| Last Name:                                                                                         |             | Beneficiary | ID:      | 1003122       |                   |
|----------------------------------------------------------------------------------------------------|-------------|-------------|----------|---------------|-------------------|
| Area/State:<br>Chicago-Joliet-Naperville, IL HUD Metro FMR Area, Illinois                          | Income      | Limit: \$9  | 0,950.00 | Number of Mem | bers: 4           |
| ·                                                                                                  | <u> </u>    |             |          |               |                   |
| First Names:                                                                                       |             |             |          |               | Subtotals of Line |
| Member IDs:                                                                                        | HH1         | HH2         | ННЗ      | HH4           | Items             |
| Wages, Salaries, Tips, etc.                                                                        | \$40,000.00 | \$20,000.00 | \$0.00   | \$0.00        | \$60,000.00       |
| Taxable interest                                                                                   | \$20.00     | \$0.00      | \$0.00   | \$0.00        | \$20.00           |
| Ordinary dividends                                                                                 | \$0.00      | \$0.00      | \$0.00   | \$0.00        | \$0.00            |
| Taxable refunds, credits, or offsets of state and local<br>income taxes                            | \$0.00      | \$0.00      | \$0.00   | \$0.00        | \$0.00            |
| Alimony received                                                                                   | \$0.00      | \$0.00      | \$0.00   | \$0.00        | \$0.00            |
| Business income or (loss)                                                                          | \$0.00      | \$0.00      | \$0.00   | \$0.00        | \$0.00            |
| Capital gain or (loss)                                                                             | \$0.00      | \$0.00      | \$0.00   | \$0.00        | \$0.00            |
| Other gains or (losses)                                                                            | \$0.00      | \$0.00      | \$0.00   | \$0.00        | \$0.00            |
| Taxable amount of IRA distributions                                                                | \$0.00      | \$0.00      | \$0.00   | \$0.00        | \$0.00            |
| Taxable amount of Pensions and annuities                                                           | \$0.00      | \$0.00      | \$0.00   | \$0.00        | \$0.00            |
| Rental real estate, royalties, partnerships, S corporations,<br>trusts. etc.                       | \$0.00      | \$0.00      | \$0.00   | \$0.00        | \$0.00            |
| Farm income or (loss)                                                                              | \$0.00      | \$0.00      | \$0.00   | \$0.00        | \$0.00            |
| Unemployment compensation                                                                          | \$0.00      | \$0.00      | \$0.00   | \$0.00        | \$0.00            |
| Taxable amount of Social security benefits                                                         | \$0.00      | \$0.00      | \$0.00   | \$0.00        | \$0.00            |
| Other income                                                                                       | \$0.00      | \$0.00      | \$0.00   | \$0.00        | \$0.00            |
| Subtotal of Income                                                                                 | \$40,020.00 | \$20,000.00 | \$0.00   | \$0.00        | \$60,020.00       |
| Educator expenses                                                                                  | \$0.00      | \$0.00      | \$0.00   | \$0.00        | \$0.00            |
| Certain business expenses of reservists, performing<br>artists, and fee-basis government officials | \$0.00      | \$0.00      | \$0.00   | \$0.00        | \$0.00            |
| Health savings account deduction                                                                   | \$0.00      | \$0.00      | \$0.00   | \$0.00        | \$0.00            |
| Moving expenses                                                                                    | \$0.00      | \$0.00      | \$0.00   | \$0.00        | \$0.00            |
| Deductible part of self-employment tax                                                             | \$0.00      | \$0.00      | \$0.00   | \$0.00        | \$0.00            |
| Self-employed SEP, SIMPLE, and qualified plans                                                     | \$0.00      | \$0.00      | \$0.00   | \$0.00        | \$0.00            |
| Self-employed health insurance deduction                                                           | \$0.00      | \$0.00      | \$0.00   | \$0.00        | \$0.00            |
| Penalty on early withdrawal of savings                                                             | \$0.00      | \$0.00      | \$0.00   | \$0.00        | \$0.00            |
| Alimony paid                                                                                       | \$0.00      | \$0.00      | \$0.00   | \$0.00        | \$0.00            |
| IRA deduction                                                                                      | \$0.00      | \$0.00      | \$0.00   | \$0.00        | \$0.00            |
| Student loan interest deduction                                                                    | \$1,000.00  | \$0.00      | \$0.00   | \$0.00        | \$1,000.00        |
| Tuition and fees                                                                                   | \$0.00      | \$0.00      | \$0.00   | \$0.00        | \$0.00            |
| Domestic production activities deduction                                                           | \$0.00      | \$0.00      | \$0.00   | \$0.00        | \$0.00            |
| Other Deductions                                                                                   | \$0.00      | \$0.00      | \$0.00   | \$0.00        | \$0.00            |
| Subtotal of Deductions                                                                             | \$1,000.00  | \$0.00      | \$0.00   | \$0.00        | \$1,000.00        |
| ADJUSTED GROSS INCOME                                                                              | \$39,020.00 | \$20,000.00 | \$0.00   | \$0.00        | \$59,020,00       |

Based upon the information submitted, the Annual Income of <u>1003122</u> has been determined to be <u>below</u> the income limit for this area.

Page 1 of 2

## U.S. Department of Housing and Urban Development Office of Community Planning and Development Income Eligibility Calculator

# IRS FORM 1040 ADJUSTED GROSS INCOME CALCULATION Completed on 10/08/2012

Beneficiary ID: 1003122

|   |           | HEAD OF HOUSEHOLD |      |
|---|-----------|-------------------|------|
| Γ | Signature | Printed Name      | Date |
|   |           |                   |      |

|                                                | <b>OTHER BENEFICIARY ADULTS*</b> |      |
|------------------------------------------------|----------------------------------|------|
| Signature                                      | Printed Name                     | Date |
| Signature                                      | Printed Name                     | Date |
| Signature                                      | Printed Name                     | Date |
| Signature                                      | Printed Name                     | Date |
| Signature                                      | Printed Name                     | Date |
| Signature                                      | Printed Name                     | Date |
| Signature                                      | Printed Name                     | Date |
| Signature                                      | Printed Name                     | Date |
| Signature                                      | Printed Name                     | Date |
| Signature                                      | Printed Name                     | Date |
| Signature                                      | Printed Name                     | Date |
| Attach another conv of this page if additional | signature lines are required     |      |

| Signature Printed Name Date |  |
|-----------------------------|--|
|                             |  |
|                             |  |

Page 2 of 2